## Correção de acesso dos alunos

No caso de problemas no usuário ou senha do aluno a seguinte mensagem será exibida pelo portal:

| × | Usuário ou Senha inválidos!<br>O usuário ou senha utilizados para login<br>Verifique se o código do usuário está dig<br>Verifique se a tecla CAPS LOCK não está | não são válidos para acesso ao sistema.<br>jitado corretamente e redigite sua senha.<br>i pressionada acidentalmente. |
|---|----------------------------------------------------------------------------------------------------|----------------------------------------------------------------------------------------------------|
| D | stalhas >>                                                                                                    | OK                                                                                                    |

Para correção realize o seguinte procedimento:

## Acesse o modulo educacional

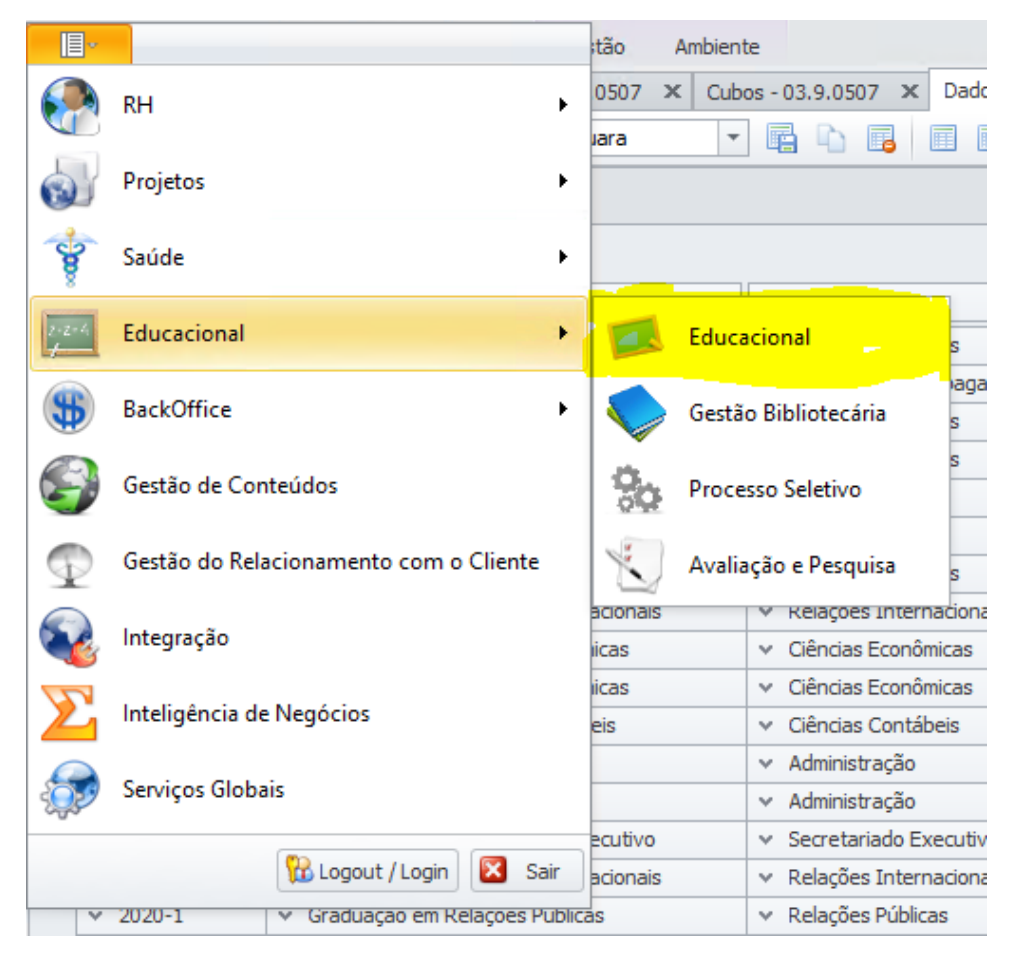

Na primeira aba "Curriculo e Oferta" Clique no botão alunos:

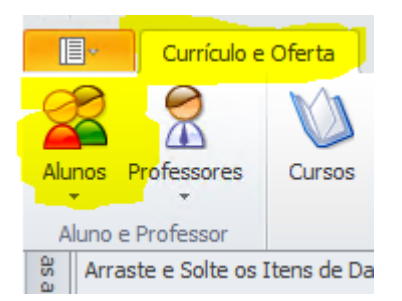

## Utilize o filtro RA para buscar a matricula do aluno

| IX<br>Usuada Tanta                        | ^ | Novo          |
|-------------------------------------------|---|---------------|
| Usuano Teste                              |   | Exduir        |
| Filtros globais                           |   |               |
| Alunos colégio - por período letivo       |   | Modificar     |
| Alunos Mestrado - Periodo Letivo          |   | Renomear      |
| Alunos por Periodo Letivo - Extensão      |   |               |
| Alunos por Periodo Letivo - Graduação     |   | Copiar Filtro |
| Alunos por Periodo Letivo - Pos-Graduação |   |               |
|                                           | = |               |
| INADIMPLEINTES_CARTA DE COBRANÇA          | - |               |
| Matricula (RA)                            |   |               |
| Nome                                      |   |               |
| RA'S                                      |   |               |
| Todos                                     |   |               |
|                                           | Ť |               |
| Sempre usar este filtro ao abnr a visao   |   |               |
| Filtro Selecionado                        |   |               |
| Expressão                                 |   |               |
| Pegistro Acadêmico - [PA]                 |   |               |
|                                           |   |               |
|                                           |   |               |
|                                           |   |               |
|                                           |   |               |

Clique duas vezes no registro do aluno:

| Ar | raste aq | ui o cabeça | lho de uma coluna para | agrupar                    |                          |                       |             |         |                       |                        |
|----|----------|-------------|------------------------|----------------------------|--------------------------|-----------------------|-------------|---------|-----------------------|------------------------|
|    | [x]      | Código      | Registro Acadêmico     | Núm. do registro acadêmico | Uf do registro acadêmico | Nome 🔺                | Nome Social | Sexo    | Responsável acadêmico | Responsável financeiro |
| Þ  |          | 62541       | 18021944               |                            |                          | Matheus Rocha Pereira |             | Masculi |                       | Matheus Rocha Pereira  |

Clique no botão de alteração de senha:

| Aluno: 18021944 - Matheus Rocha Pereira - 03.9.0519            |               |                               |                                |                      |     |
|----------------------------------------------------------------|---------------|-------------------------------|--------------------------------|----------------------|-----|
| 🗋 🗙 💋 🛣 🔺 💌 🗶 1/1 🛛 🕅 Ane                                      | exos 🔻 物 Proc | essos 🔻                       |                                |                      |     |
| Identificação Endereço Documentos I                            | Responsáveis  | Diversos                      | Campos complementares          |                      |     |
| Código: Registro Acadêmico:                                    |               |                               |                                | []                   |     |
| 62541 18021944                                                 |               |                               |                                | 🗙 💕 🔛 🚨              |     |
| Nome:<br>Matheus Rocha Pereira                                 | Nome          | Social:                       |                                |                      |     |
| Estado Natal: Naturalidade<br>RJ <u>Rio de Janeiro</u> NAO INF | ð:            | Dt. Nas<br>06/06/<br>Localiza | r Pessoa / Registro Preliminar |                      |     |
| Apelido: Sobrenome: Pereira                                    |               |                               |                                |                      |     |
| Sexo: Tipo de aluno:                                           |               | Estado civil:                 |                                |                      |     |
| Masculino V 1 Auno                                             |               | S So                          | olteiro                        |                      |     |
| Email:<br>matheusrox@gmail.com                                 |               | Nacionalida<br>10 Br          | de:<br>asileira                |                      |     |
| Usuário:                                                       |               |                               |                                |                      |     |
| 18021944 Matheus Rocha Pereir                                  | a             |                               |                                | 😪                    |     |
|                                                                |               |                               |                                | t                    |     |
|                                                                |               |                               |                                |                      |     |
| Dados hásicos Informações aticionais                           | Persona       | om necessir                   | ladae aducationaie aenatinia   | Atendimento Fenerial |     |
| internações adicionais                                         | r cosolds o   | on necessio                   |                                | OK Cancelar Sal      | var |

Digite uma nova senha pro aluno:

| uno: 18021944 - Math                  | ieus Rocha Perei    | ira - 03.9.0519    |               |              |                                                                |       | I                  |   |
|---------------------------------------|---------------------|--------------------|---------------|--------------|----------------------------------------------------------------|-------|--------------------|---|
| 🗙 🛃 📼 🔺                               | • • • A             | 1/1 🕛 A            | nexos 🔻 🐁 Pro | ocessos 🔻    |                                                                |       |                    |   |
| Identificação E                       | Endereço D          | )ocumentos         | Responsáveis  | Diversos     | Campos complementares                                          |       |                    |   |
| Código:<br>62541                      | Registro<br>1802194 | o Acadêmico:<br>14 |               |              |                                                                | × 🖻 1 |                    |   |
| Nome:<br>Matheurs Reacha Per          | min                 |                    | Non           | ne Social:   |                                                                |       |                    |   |
| Estado Natal:<br>RJ <u>Rio de Jar</u> | neiro               | Naturalida         | de:           | Dt. Nas      | cimento:<br>1997 🛛 🐨 22 ano(s)<br>Pessoa / Registro Preliminar |       |                    |   |
| Apelido:                              | Sobrenor<br>Pereira | me:                |               |              |                                                                |       |                    |   |
| Sexo:<br>Masculino                    | Tipo de a           | aluno:<br>Aluno    | Alt           | eração de s  | senha ×                                                        | ]     |                    |   |
| Email:<br>matheusrpx@gmail.c          | com                 | Infom              | ne a senha:   |              | ОК                                                             |       |                    |   |
| Usuário:<br>18021944                  | Mat                 | theus R            |               |              | Cancel                                                         | 🧟     |                    |   |
|                                       |                     |                    |               |              |                                                                |       |                    |   |
|                                       |                     |                    |               |              |                                                                |       |                    |   |
|                                       |                     |                    |               |              |                                                                |       |                    |   |
|                                       |                     |                    |               |              |                                                                |       |                    |   |
|                                       |                     |                    |               |              |                                                                |       |                    |   |
|                                       |                     |                    |               |              |                                                                |       |                    |   |
|                                       |                     |                    |               |              |                                                                |       |                    |   |
| Dados básicos                         | Informaçõe          | es adicionais      | Pessoas       | com necessid | ades educacionais especiais                                    | Ate   | endimento Especial |   |
|                                       |                     |                    |               |              |                                                                | OK    | Cancelar Salvar    | r |

A senha do aluno estará atualizada com a digitada nesta caixa após clicar no botão ok.

Outro modo de fazer seria clicar no nome do aluno, onde uma nova caixa será exibida com os dados do usuário do aluno:

| X 😨 🔺                                                                                                    |                                                                                                    | ereira - 03.9.0519     | Anexos 🔻 🐁 P                                                                                                    | rocessos 🔻                                                                                                    |                                                                     |            |                                   |
|----------------------------------------------------------------------------------------------------|----------------------------------------------------------------------------------------------------|------------------------|----------------------------------------------------------------------------------------------------|----------------------------------------------------------------------------------------------------|---------------------------------------------------------------------|------------|-----------------------------------|
| Identificação                                                                                                    | Endereco                                                                                                    | Documentos             | Responsáveis                                                                                                    | Diversos                                                                                                    | Campos complementares                                               |            |                                   |
|                                                                                                    |                                                                                                    |                        |                                                                                                    |                                                                                                    |                                                                     |            | ]                                 |
| Codigo:<br>62541                                                                                                    | Regi                                                                                                    | stro Acadêmico         | 1                                                                                                    |                                                                                                    |                                                                     | i 🗙 😪 🗉    |                                   |
| Noma                                                                                                    | 1002                                                                                                    | .1344                  | Ne                                                                                                    | ma Social:                                                                                                    |                                                                     | 3 🔨 🚧 🗷    | 1 26                              |
| Matheus Roch                                                                                                    | a Pereira                                                                                                    |                        |                                                                                                    | ille Jucial.                                                                                                    |                                                                     |            |                                   |
| Estado Natal:                                                                                                    |                                                                                                    | Naturalio              | lade:                                                                                                    | Dt. Nas                                                                                                    | cimento:                                                            |            |                                   |
| RJ Rio d                                                                                                    | e Janeiro                                                                                                    | NAO INF                |                                                                                                    | ♥ 06/06/                                                                                                    | 1997 🔲 🔻 22 ano(s)                                                  |            |                                   |
|                                                                                                    |                                                                                                    |                        |                                                                                                    | Localizar                                                                                                    | Pessoa / Registro Preliminar                                        |            |                                   |
| Apelido:                                                                                                    | Sobre                                                                                                    | enome:                 |                                                                                                    |                                                                                                    |                                                                     |            |                                   |
|                                                                                                    | Perei                                                                                                    | ra                     |                                                                                                    |                                                                                                    |                                                                     |            |                                   |
| Sexo:                                                                                                    | Tipo                                                                                                    | de aluno:              |                                                                                                    | Estado civil:                                                                                                    |                                                                     |            |                                   |
| Masculino                                                                                                    | ✓ 1                                                                                                    | Aluno                  |                                                                                                    | S So                                                                                                    | teiro                                                               |            |                                   |
| Email:                                                                                                    |                                                                                                    |                        |                                                                                                    | Nacionalidad                                                                                                    | le:                                                                 |            |                                   |
| matheusrpx@g                                                                                                    | mail.com                                                                                                    |                        |                                                                                                    | 10 Bra                                                                                                    | asileira                                                            |            |                                   |
| Usuário:                                                                                                    |                                                                                                    |                        |                                                                                                    |                                                                                                    |                                                                     |            |                                   |
| 18021944                                                                                                    |                                                                                                    | <u>Matheus Rocha P</u> | ereira                                                                                                    |                                                                                                    |                                                                     | 🧟          |                                   |
|                                                                                                    |                                                                                                    |                        |                                                                                                    |                                                                                                    |                                                                     |            |                                   |
|                                                                                                    |                                                                                                    |                        |                                                                                                    |                                                                                                    |                                                                     |            |                                   |
| suário: 18021944                                                                                                    | - Matheus Rocha                                                                                                    | Pereira                |                                                                                                    |                                                                                                    |                                                                     | E 13       |                                   |
| suário: 18021944                                                                                                    | - Matheus Rocha                                                                                                    | Pereira                |                                                                                                    |                                                                                                    |                                                                     | 8 X        |                                   |
| suário: 18021944                                                                                                    | - Matheus Rocha                                                                                                    | Pereira                | <ul> <li>Processos</li> </ul>                                                                                                    | •                                                                                                    |                                                                     | 8 23       |                                   |
| suário: 18021944                                                                                                    | - Matheus Rocha                                                                                                    | Pereira                | 🔹 춳 Processos                                                                                                    | •                                                                                                    |                                                                     | 8 23       |                                   |
| suário: 18021944                                                                                                    | - Matheus Rocha                                                                                                    | Pereira                | 🔹 🌯 Processos                                                                                                    | •                                                                                                    |                                                                     | x g        |                                   |
| suário: 18021944                                                                                                    | - Matheus Rocha                                                                                                    | Pereira                | 🔹 🐁 Processos                                                                                                    | •                                                                                                    |                                                                     | XX 87      |                                   |
| suário: 18021944                                                                                                    | - Matheus Rocha                                                                                                    | Pereira                | 🔻 🌯 Processos                                                                                                    | •                                                                                                    |                                                                     | <u>x 9</u> |                                   |
| suário: 18021944                                                                                                    | - Matheus Rocha                                                                                                    | Pereira                | <ul> <li>Processos</li> <li>Nome :</li> </ul>                                                                                                    | ▼<br>Social:                                                                                                    |                                                                     | <u>8</u> 8 |                                   |
| suário: 18021944<br>Kentificação<br>Usuário:<br>18021944<br>Nome:<br>Matheus Roc                                                                                                    | - Matheus Rocha<br>Segurança<br>Segurança                                                                                                  | Pereira                | Processos  Nome                                                                                                    | ▼<br>Social:                                                                                                    |                                                                     | 8 2        |                                   |
| suário: 18021944                                                                                                    | - Matheus Rocha<br>Segurança<br>Defeira                                                                                                    | Pereira                | Processos                                                                                                    | ▼<br>Social:                                                                                                    |                                                                     | 22 8       |                                   |
| suário: 18021944<br>(dentificação<br>Usuário:<br>18021944<br>Nome:<br>Matheus Roc<br>E-Mail:<br>pereiramatheu                                                                              | - Matheus Rocha<br>Segurança                                                                                                    | Pereira                | Processos  Nome                                                                                                    | ▼<br>Social:                                                                                                    |                                                                     | 8 23       |                                   |
| suário: 18021944<br>Kentificação<br>Usuário:<br>18021944<br>Nome:<br>Matheus Roc<br>E-Mail:<br>pereiramatheu<br>Código de A                                                                | - Matheus Rocha<br>Segurança<br>Segurança<br>s@edu fecap br<br>wcesso:                                                                     | Pereira                | Processos     Nome                                                                                                    | Social:                                                                                                    |                                                                     | 8 23       |                                   |
| suário: 18021944<br>Kentificação<br>Usuário:<br>18021944<br>Nome:<br>Matheus Roc<br>E-Mail:<br>pereiramatheu<br>Código de A<br>Acesso Defau                                                | - Matheus Rocha<br>Segurança<br>Segurança<br>na Pereira<br>s@edu fecap br<br>wcesso:                                                       | Pereira                | Nome     Nome     A                                                                                                    | Social:                                                                                                    |                                                                     | 23 G       | mento Especial                    |
| Identificação<br>Usuário:<br>18021944<br>Nome:<br>Matheus Roc<br>E-Mai:<br>pereiramatheu<br>Código de A<br>Acesso Defau                                                                    | - Matheus Rocha<br>Segurança<br>Segurança<br>na Pereiro<br>s@edu fecap br<br>wcesso:                                                       | Pereira                | Nome                                                                                                    | Social:                                                                                                    |                                                                     | 23 G       | mento Especial                    |
| suário: 18021944<br>Identificação<br>Usuário:<br>18021944<br>Nome:<br>Matheus Roc<br>E-Mai:<br>pereiramatheu<br>Código de A<br>Acesso Defa.<br>Senha :                                     | - Matheus Rocha<br>Segurança<br>Segurança<br>na Rereira<br>se@edu fecap br<br>ccesso:<br>tt                                                | Pereira                | Processos                                                                                                    | Social: tivo o de Validade:                                                                                                    |                                                                     | 23 9       | mento Especial<br>Cancelar Salvar |
| Juário: 18021944                                                                                                    | - Matheus Rocha<br>Segurança<br>Segurança<br>se Pereiro<br>se edu fecap br<br>cresso:<br>it                                                | Pereira                |                                                                                                    | Social:  tivo o de Validade: 1/2018                                                                                                    |                                                                     | 23 G       | mento Especial<br>Cancelar Salvar |
| Juário: 18021944                                                                                                    | - Matheus Rocha<br>Segurança<br>Segurança<br>segedu fecap br<br>wcesso:<br>it                                                              | Pereira                | Nome     Nome     Dias                                                                                                    | Social:<br>tivo<br>o de Validade:<br>1/2018                                                                                                    |                                                                     | 23 G       | mento Especial<br>Cancelar Solvar |
| Identificação<br>Usuário: 18021944<br>Identificação<br>Usuário:<br>18021944<br>Nome:<br>Maiheus Roc<br>E-Mai:<br>pereiramatheu<br>Código de A<br>Acesso Defa.<br>Senha :                   | - Matheus Rocha<br>Segurança<br>Segurança<br>se@edu fecap br<br>wcesso:                                                                    | Pereira                | Nome:     Nome:     Dies                                                                                                    | Social:  ivo o de Validade:  1/2018  j.cjão de Validade  /                                                                                                    | v<br>v<br>v<br>Sempre é Válido                                      | 23 9       | mento Especial                    |
| suário: 18021944  I X 2 Identificação Usuário: 18021944 Nome: Matheus Roc E-Mai: pereiramatheu Código de A Acesso Defau Senha : Internet I Força a tu Alterar se Ütimo acesso Utimo acesso | - Matheus Rocha<br>Segurança<br>Segurança<br>se@edu fecap br<br>ccesso:<br>tt                                                              | Pereira                | Nome:     Nome:     Infect     Z9(1:     Z9(1: | Social:  itvo o de Validade: //2018 //2018 | ✓ Sempre é Válido     13/05/2020 16-08                              |            | mento Especial                    |
| suário: 18021944                                                                                                    | - Matheus Rocha<br>Segurança<br>Segurança<br>se@edu fecap br<br>ccesso:<br>It<br>roca de senha a c<br>enha no Próximo I<br>válido: 13/05/1 | Pereira                | Nome:     Nome:     Inici     Zofit:     Dies     Dity Utime t                                                                                                    | Social: tivo o de Validade: 1/2018 J                                                                                                    | <ul> <li>Z Sempre é Válido</li> <li>ao: 13/05/2020 16:08</li> </ul> |            | mento Especial<br>Cancelar Solvar |

Observe que nesta nova caixa temos também um botão pra alteração de senha que funciona igualmente ao anterior, temos também uma caixa que marca se o login está ativo, que deve estar sempre marcada, uma caixa para marcar que o login é sempre valido que também deve estar sempre marcada.

Temos também uma aba segurança, nela deve ser marcada a seguinte opção, caso não esteja:

| Usuário: 18021944 - Matheus Rocha Pereira |                                                                                                    | 8 23  |
|-------------------------------------------|----------------------------------------------------------------------------------------------------|-------|
| 🗋 🗙 💋 📼 🔺 👻 🔟 Anexos 👻 🎭 Processos 👻      |                                                                                                    |       |
| Identificação Segurança Rede              |                                                                                                    |       |
| Supervisor Pode Incluir Relatórios        | Filtrar por:         Acesso_S         Comum_S         DBA_S         Edu_Alu_Col         Image: Edu_Alu_Gras         Edu_Alu_Mes         Edu_Alu_Mes         Edu_Alu_Ora         Edu_Alu_Ora         Edu_Alu_Ora         Edu_Alu_Mes         Edu_Alu_Ora         Edu_Alu_Ora         Image: Edu_Caf_Fin         Fdi_DOCEXPRE         Image: Edu_Caf_Fin | E 222 |
| ОК                                        | Cancelar                                                                                                    | alvar |

FECAP deve estar marcado, para que o aluno tenha acesso ao sistema e portal e o perfil Edu\_Alu\_Gra também deve estar ativo, caso o aluno seja da graduação ou no caso das outras unidades respeitar o sufixo do perfil \_Mes, \_Col ou \_Pos

No anexo temos usuário filial, que deve ser atribuido acesso a filial que o aluno estuda:

| Usuário: 18021944 - Matheus Rocha F                                             | Pereira                                                                                                    |                         | 82 S                                                                                                    |
|---------------------------------------------------------------------------------|----------------------------------------------------------------------------------------------------|-------------------------|----------------------------------------------------------------------------------------------------|
| Identificação     Segurança       Identificação     Segurança       I     FECAP | Anexos Processos   Fluxo de trabalho   GED   Gráficos   Consultas SQL   Relatórios   Mapa   Usuário/Filial   Filtro por Usuário   Configurar Anexos   Fechar Anexo   Fechar Todos os Anexos | Pode Incluir Relatórios | Filtrar por:         Acesso_S         Comum_S         DBA_S         Edu_Alu_Col         ✓ Edu_Alu_Gra         Edu_Alu_Mes         Edu_Alu_Pos         Edu_Aluno_GraRH         Edu_Caf_Fin         Fdu_DOCEXPRESSS ✓         < |
|                                                                                 |                                                                                                    | ОК                      | Cancelar Salvar                                                                                                    |

Verifique se o aluno já tem a filial que estuda, caso não tenha inclua no botão marcado:

| Usuário: 18021944 - Matheus Rocha Pereira           |        | · ·                    | â      | 23 |
|-----------------------------------------------------|--------|------------------------|--------|----|
| 🗋 🗙 😴 📼 🔺 👻 🖾 Anexos 👻 🇞 Processos 👻                |        |                        |        |    |
| Identificação Segurança Rede Usuário/Filial         |        |                        |        |    |
| 🗋 💕 🗙 💋 🛣 🔺 🕆 🔟 🏭 1/1 💷 🌖 🕶 🥞 🦠 🔻                   |        |                        |        |    |
| 🛉 yout: Padrão 🔻 📑 📑 💽 🐼 😰 🗾 🌆 🕇 🧮                  | ) 🔳 (  |                        |        |    |
| Arraste aqui o cabeçalho de uma coluna para agrupar |        |                        |        |    |
| [x] Contexto com permissão de alteração             | Filial | Permissão para acessar |        |    |
| FECAP - FECAP - Liberdade - Graduação               | 1      | Portal                 |        |    |
|                                                     |        |                        |        |    |
|                                                     |        |                        |        |    |
|                                                     |        |                        |        |    |
|                                                     |        |                        |        |    |
|                                                     |        |                        |        |    |
|                                                     |        |                        |        |    |
| 0                                                   |        |                        |        |    |
|                                                     |        | OK Cancelar            | Salvar |    |
|                                                     |        |                        |        |    |

Se ao verificar os cadastros todos estiverem corretos e o problema persistir, entre em contato com o DTI